### การใช้งาน Google Forms เพื่อสร้างแบบสอบถามออนไลน์

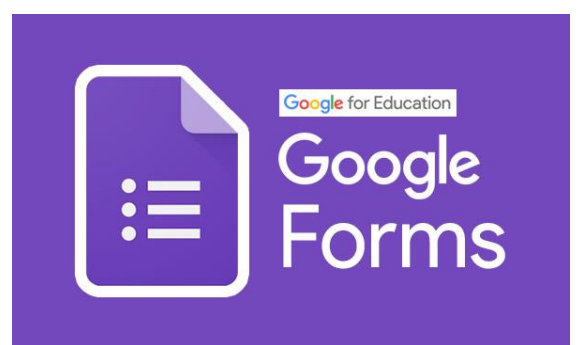

Google Forms เป็นส่วนหนึ่งในบริการกลุ่ม Google Workspace ที่ช่วยสร้างแบบสอบถามออนไลน์ หรือใช้สำหรับรวบรวมข้อมูลได้อย่างรวดเร็ว โดยที่ไม่ต้องเสียค่าใช้จ่ายในการใช้งาน Google Form ผู้ใช้สามารถ นำไปปรับประยุกต์ใช้งานได้หลายรูปแบบ เช่น การทำแบบฟอร์มสำรวจความคิดเห็น การทำแบบฟอร์มสำรวจ ความพึงพอใจ การทำแบบฟอร์มลงทะเบียน และการลงคะแนนเสียง เป็นต้น การใช้งาน Google Form นั้น ผู้ใช้งานหรือผู้ที่จะสร้างแบบฟอร์มจะต้องมีบัญชีของ Gmail หรือ Account ของ Google เสียก่อน ผู้ใช้งาน สามารถเข้าใช้งานสร้างแบบฟอร์ม ผ่าน Web Browser ได้เลยโดยที่ไม่ต้องติดตั้งโปรแกรมใด ๆ ทั้งสิ้น

# ข้อดีของการทำแบบสอบถามออนไลน์ (เมื่อเทียบกับแบบสอบถามทั่วไป)

 กระจายข้อมูลได้ทั่วถึง และสามารถเข้าถึงได้เร็วกว่า : การที่เราทำแบบสอบถามออนไลน์จะช่วยให้มี โอกาสได้ผู้เข้าร่วมแบบสอบถามที่ทั่วถึงกว่า ไม่ใช่แค่เพียงในพื้นที่ที่เราสามารถเดินแจกแบบสอบถามเท่านั้น อีกทั้ง เรายังส่งแบบสอบถามให้ผู้ที่อยู่ภูมิภาคอื่นไปจนถึงผู้ที่อาศัยอยู่ต่างประเทศสามารถทำแบบสอบถามให้เราได้ใน เวลาอันรวดเร็วอีกด้วย

2.ประหยัดงบประมาณ การพิมพ์แบบสอบถามในรูปแบบกระดาษย่อมมีค่าใช้จ่าย และแน่นอนว่ายิ่งเยอะ ยิ่งเห็นความแตกต่าง การทำแบบสอบถามในรูปแบบออนไลน์จะประหยัดงบประมาณได้เป็นจำนวนมาก

 สามารถยกตัวอย่างให้เห็นรูปธรรมมากขึ้น : หากเราต้องการให้ผู้ตอบแบบสอบถามได้เห็นสิ่งที่เรา ต้องการจะสื่อมากขึ้น เช่น หากทำแบบประเมินผลงานบางอย่างที่เป็นสิ่งของ ก็สามารถใส่ภาพหรือวิดีโอของ สิ่งของนั้น ๆ ลงไปในแบบสอบถามออนไลน์ได้เลย

4.ข้อมูลถูกจัดเก็บอย่างเป็นระเบียบ หากข้อมูลมีความสำคัญ การจัดเก็บเอกสารก็ยิ่งมีความสำคัญตามไป ด้วย การที่เอกสารข้อมูลถูกจัดอย่างเป็นระเบียบในบัญชี Google จะยิ่งง่ายต่อการค้นหา

5.สามารถนำข้อมูลไปใช้ต่อได้สะดวก เราสามารถนำผลลัพธ์จากการทำแบบสอบถามออนไลน์ไปใช้ต่อได้ อย่างสะดวก รวดเร็ว เพราะเราสามารถ Export ข้อมูลผลลัพธ์ออกมาเป็นไฟล์เพื่อนำไปใช้ต่อได้เลย

6.สามารถสร้างเป็นการทำการสอบย่อยแบบออนไลน์ เราสามารถใช้ Google Form เพื่อสร้างข้อสอบ สำหรับการสอบย่อยได้ โดยที่ผู้ทำข้อสอบสามารถตรวจคำตอบได้ทันที

### 1.การสร้างแบบฟอร์ม Google Form

 Corpt
 \* +
 0
 ×

 C → C
 \*
 \*
 \*
 \*
 \*
 \*
 \*
 \*
 \*
 \*
 \*
 \*
 \*
 \*
 \*
 \*
 \*
 \*
 \*
 \*
 \*
 \*
 \*
 \*
 \*
 \*
 \*
 \*
 \*
 \*
 \*
 \*
 \*
 \*
 \*
 \*
 \*
 \*
 \*
 \*
 \*
 \*
 \*
 \*
 \*
 \*
 \*
 \*
 \*
 \*
 \*
 \*
 \*
 \*
 \*
 \*
 \*
 \*
 \*
 \*
 \*
 \*
 \*
 \*
 \*
 \*
 \*
 \*
 \*
 \*
 \*
 \*
 \*
 \*
 \*
 \*
 \*
 \*
 \*
 \*
 \*
 \*
 \*
 \*
 \*
 \*
 \*
 \*
 \*
 \*
 \*
 \*
 \*
 \*
 \*
 \*
 \*
 \*
 \*
 \*
 \*
 \*
 \*
 \*
 \*
 \*
 \*
 \*
 \*
 \*
 \*

1.1 เปิดเว็บพิมพ์ <u>URL : www.google.com</u> คลิกเลือกที่ Gmail

1.2 ลงชื่อเข้าใช้งาน

1.2.1 สำหรับบุคลากร Username : <u>xxxxx@pit.ac.th</u> (username เดียวกันกับ PIT Account) เมื่อกรอกข้อมูลเรียบร้อยแล้วคลิก "**ถัดไป**"

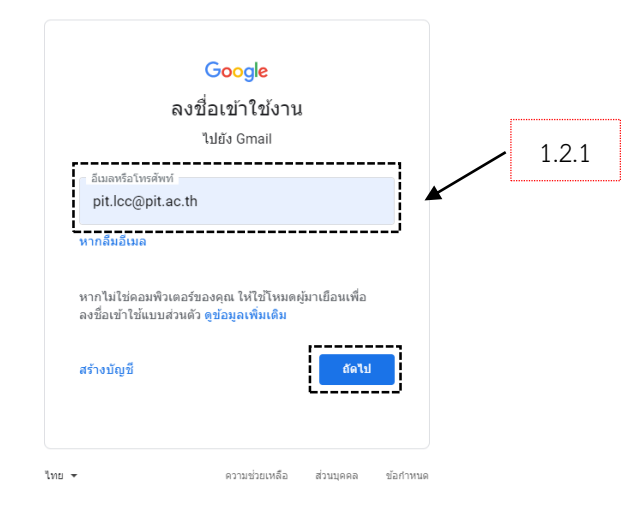

1.3 พิมพ์ Username : <u>xxxxx@pit.ac.th</u> (อีกครั้ง) (username เดียวกันกับ PIT Account) เมื่อกรอก ข้อมูลเรียบร้อยแล้วคลิก "**ถัดไป**"

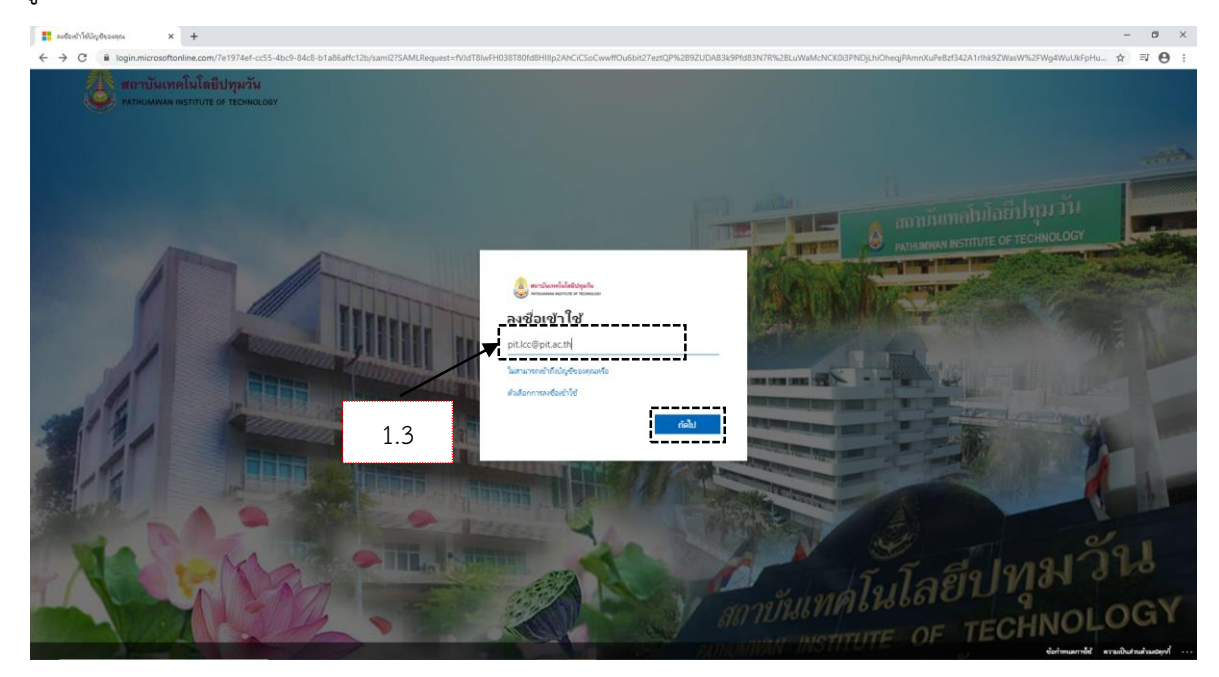

1.4 รหัสผ่าน : รหัสผ่านเดียวกันกับ PIT Account เมื่อกรอกข้อมูลเรียบร้อยแล้วคลิก "**ลงชื่อเข้าใช้**"

| สถาบันแทคโนโลยีปทุมวัน<br>รมาแนนหม พรากบาร or recivic.cor |               |
|-----------------------------------------------------------|---------------|
| ← pit.lcc@pit.ac.th                                       |               |
| ใส่รหัสผ่าน                                               | 1.4           |
| รหัสผ่าน                                                  |               |
| ลีมรหัสผ่านของฉัน                                         |               |
|                                                           | ลงชื่อเข้าใช้ |

1.5 คลิกเลือก "**ดำเนินการต่อ**"

|             |                                                                 |                      | Google<br>ยืนยันว่าเป็นคุณ<br>Pilucopilacin<br>เราต่องการยืมยันว่ามัญชีที่ส่างถึงเป็นขอ<br>รู้จักปัญชีที่ไปทดา "หลไป"<br>ฉันร่ามัญชีปินให | งพุณจริยา หาก<br>สำเนินการธอ | 1.5                     |
|-------------|-----------------------------------------------------------------|----------------------|----------------------------------------------------------------------------------------------------|------------------------------|-------------------------|
|             |                                                                 |                      | าร ความประเทศล                                                                                                    | ส่วนารคล ชื่อการขอ           |                         |
| 1.6 เข้าหน้ | ้ำเว็บอีเมล                                                     | PIT G-mai            | il                                                                                                    |                              |                         |
| 1.          | 6.1 คลิกเลือ                                                    | อกไอคอน              |                                                                                                    |                              |                         |
| 1.          | 6.2 คลิกเลือ                                                    | อกไอคอน              | Forms                                                                                                    | 1.6.1                        |                         |
|             | M Intex-pit/cc©pit.ac.th - Pathur: X<br>← → C ■ mail.google.com | +<br>mail/u/1/#inbox |                                                                                                    |                              | × 10 - 0                |
|             | = 附 Gmail                                                       | Q Search mail        |                                                                                                    | 72-<br>74-                   | 0 💀 🌐 计                 |
|             | - Compose                                                       | 0- C :               | No new                                                                                                    | mailt                        | Di P Calendar Chat Meet |
|             | thbox Starred                                                   |                      |                                                                                                    | ,                            |                         |
|             | Sincozeo Sent Drafts 3 V More                                   |                      |                                                                                                    | 1.6.2                        | Forms Currents Sites    |

No recent chats Start a new one

•

Hangou

1.7 หน้าต่างของ Google Forms

1.7.1 คลิกไปที่ Blank Quiz เพื่อใช้สร้างข้อสอบ

| Google Forms                            | × +                                           |            |                                                                                                    | <b>x</b>                                                                                                    |                                                                                                    | o - | ٥ | × |
|-----------------------------------------|-----------------------------------------------|------------|----------------------------------------------------------------------------------------------------|----------------------------------------------------------------------------------------------------|----------------------------------------------------------------------------------------------------|-----|---|---|
| $\leftarrow \rightarrow$ C $\oplus$ doc | s.google.com/forms/u/1/?tgif                  | - d        | 1 7 1                                                                                                    |                                                                                                    |                                                                                                    | ŕ   | 0 | 1 |
| = 📄 Forms                               | s Q Se                                        | arch       | 1.7.1                                                                                                    |                                                                                                    |                                                                                                    | :   | • |   |
|                                         | Start a new form                              | K          |                                                                                                    | Temp                                                                                                    | olate gallery 💲 🚦                                                                                                    |     |   |   |
|                                         | +                                             |            | E ADA<br>I ADA<br>I | Accession of the second second | Marcal far<br>Marcal far<br>to:<br>The marcal<br>Marcal<br>Marca |     |   |   |
|                                         | Blank                                         | Blank Quiz | Exit Ticket                                                                                                    | Assessment                                                                                                    | Worksheet                                                                                                    |     |   |   |
|                                         | Recent forms                                  |            | Own                                                                                                    | ned by anyone 💌                                                                                                    | ≣ A <sup>°</sup> Z 🗋                                                                                                    |     |   |   |
|                                         | No forms yet<br>Click + to create a new form. |            |                                                                                                    |                                                                                                    |                                                                                                    |     |   |   |

**Q** Maps

ity: Jun 29 Details

- 2. รายละเอียดของเครื่องมือที่ใช้ในการสร้างแบบสอบถามและคำตอบจากผู้ใช้งาน
  - 2.1 พิมพ์ชื่อไฟล์ที่ใช้ในการเก็บบันทึกข้อมูลใน Google Drive
  - 2.2 พิมพ์หัวข้อแบบสอบถาม

### 2.3 เลือกรูปแบบคำตอบ

| = Short answer       | 2.3.1 เป็นการเลือกคำตอบแบบสั้น                                             |
|----------------------|----------------------------------------------------------------------------|
| Paragraph            | 2.3.2 เป็นการเลือกคำตอบแบบยาว                                              |
| Multiple choice      | 2.3.3 เป็นการเลือกคำตอบได้มากกว่า 1 คำตอบ                                  |
| Checkboxes           | 2.3.4 เป็นการเลือกคำตอบเซ็คบล็อก                                           |
| Dropdown             | 2.3.5 เป็นการเลือกคำตอบแบบเลื่อนหา                                         |
| File upload          | 2.3.6 เป็นการเลือกคำตอบโดยอัปโหลดไฟล์จากคอมพิวเตอร์<br>หรือ Google Drive   |
| ••• Linear scale     | 2.3.7 เป็นการเลือกคำตอบ Linear scale โดยให้คะแนน 0 - 5<br>หรือ 0 - 10      |
| Multiple choice grid | 2.3.8 เป็นการเลือกคำตอบได้มากกว่า 1 คำตอบ โดยให้คะแนน 0 - 5<br>หรือ 0 - 10 |
| Checkbox grid        | 2.3.9 เป็นการเลือกคำตอบเซ็คบล็อก โดยให้คะแนน 0 - 5 หรือ 0 - 10             |
| 🖬 Date               | 2.3.10 เป็นการเลือกคำตอบเป็น เดือน วัน ปี (คริสต์ศักราช)                   |
| 🕓 Time               | 2.3.11 เป็นการเลือกคำตอบเป็น ชม. และนาที                                   |

- 2.4 พิมพ์คำถาม
- 2.5 คัดลอกคำถาม
- 2.6 ลบคำถาม
- 2.7 ตั้งค่าให้ผู้ใช้งานตอบคำถามโดยไม่ข้ามคำถามนั้น
- 2.8 ใส่คำอธิบายเพิ่มเติมของคำถามหรือเชื่อมคำถามแรกไปยังคำถามที่เกี่ยวข้อง

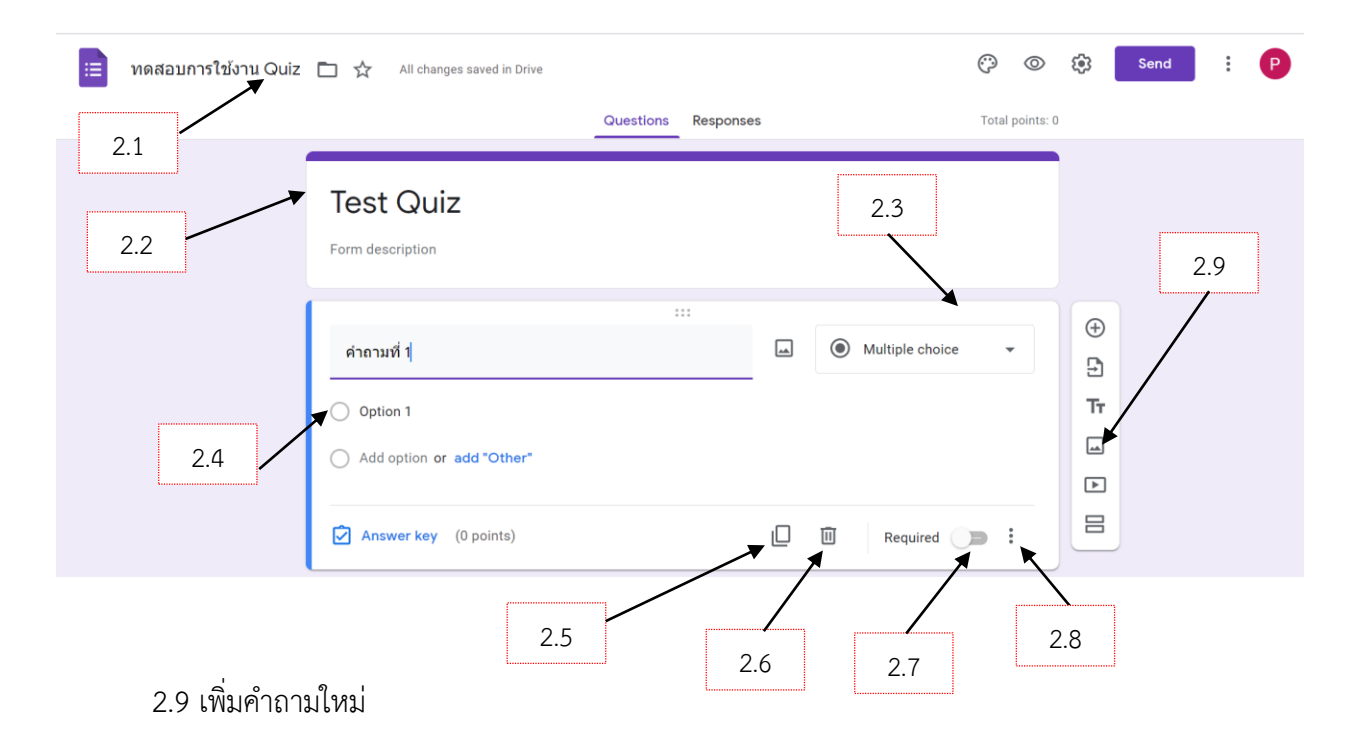

🕀 2.9.1 เพิ่มคำถามใหม่

2.9.2 เพิ่มคำถามใหม่โดยนำไฟล์คำถามเข้ามาใน Forms

Tr 2.9.3 เพิ่มคำถามใหม่โดยให้คำตอบเป็นรูปแบบของพิมพ์คำตอบ

- 🗔 2.9.4 เพิ่มคำถามใหม่เป็นรูปภาพ
- 2.9.5 เพิ่มคำถามใหม่เป็นวิดีโอ
- 2.9.6 เพิ่มหมวดหมู่ของคำถาม

- 3. สร้างรูปแบบคำตอบแบบ Short answer และ Paragraph
  - 3.1 พิมพ์คำถาม
  - 3.2 เลือกรูปแบบคำตอบแบบ Short answer และ Paragraph
  - 3.3 คลิกที่ Answer Key

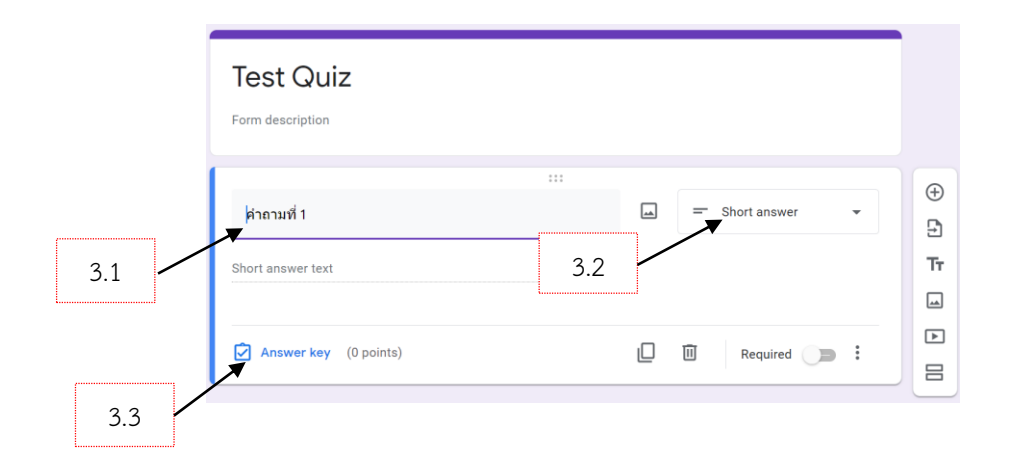

- 3.4 พิมพ์คำตอบที่ถูกต้อง
- 3.5 ให้คะแนนคำตอบ
- 3.6 คลิกที่ Done

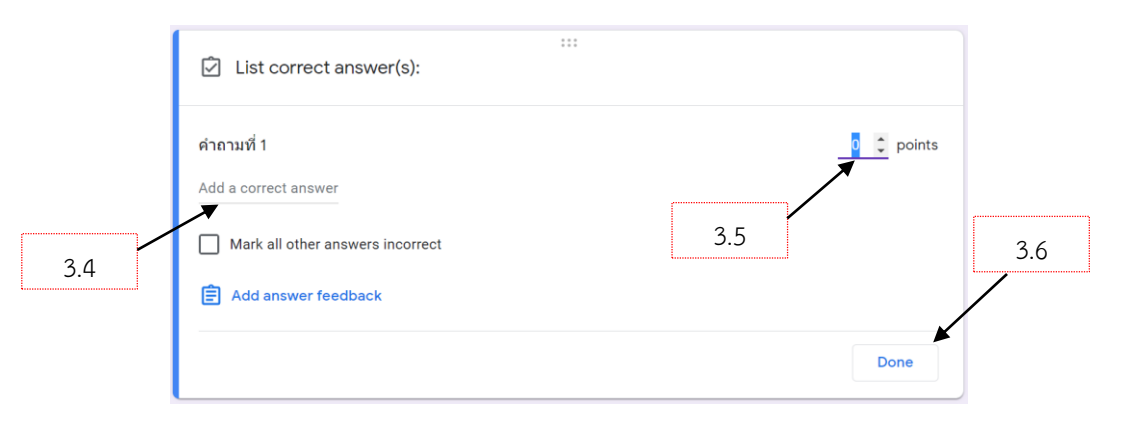

- Checkboxes คำถามที่ 1 4.1 🦳 คำตอบที่ 1  $\times$ 4.2 🦳 คำตอบที่ 2  $\times$ ดำตอบที่ 3  $\times$ 🦳 คำตอบที่ 4  $\times$ 4.3 Add option or add "Ot Ū Ū 0 points) Required 🔵 : 4.4 4.1 พิมพ์คำถาม
- 4. เลือกใช้งานคำตอบแบบ Multiple choice , Checkboxes และ Dropdown

4.2 เลือกคำตอบ เป็นรูปแบบ เลือกเช็คบล็อก

# อธิบายรูปแบบของคำตอบ

| Multiple choice | เลือกคำตอบได้มากกว่า 1 ข้อ |
|-----------------|----------------------------|
| Checkboxes      | เลือกคำตอบได้ 1 ข้อ        |
| Dropdown        | เลือกคำตอบแบบ Dropdown     |

- 4.3 พิมพ์คำตอบ
- 4.4 คลิกที่ Answer Key
- 4.5 เลือกคำตอบ
- 4.6 กำหนดคะแนน
- 4.7 คลิก Done

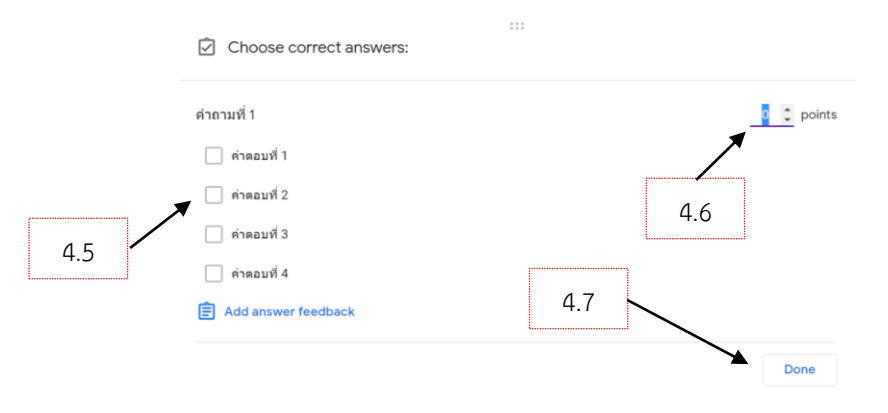

# 5. เลือกใช้งานคำตอบแบบ File Upload

- 5.1 พิมพ์คำถาม
- 5.2 เลือกรูปแบบคำตอบแบบ File Upload

|     | Test Quiz<br>Form description         |        |
|-----|---------------------------------------|--------|
|     | ะะะ<br>ผ่าถามที่ 1 🔤 = Short answer 🔹 | ⊕<br>₽ |
| 5.1 | Short answer text 5.2                 | Tr     |
|     | Answer key (0 points)                 |        |

5.3 คลิกที่ Continue

| Let respondents upload files to Drive                                                                                                    | <br> |
|----------------------------------------------------------------------------------------------------|------|
| Files will be uploaded to the form owner's Google Drive. Respondents will be required to sign in to Google when file upload questions are added to a form. Make sure to only share this form with people you trust. | 5.3  |
| Cancel Continue                                                                                                    |      |

- 5.4 เลือกรูปแบบของเอกสารที่จะให้คำตอบ แล้วอัปโหลดไฟล์
- 5.5 ตั้งค่าจำนวนไฟล์ในการอัปโหลดไฟล์
- 5.6 ตั้งค่าขนาดของไฟล์ในการอัปโหลดไฟล์
- 5.7 คลิกที่ Answer Key

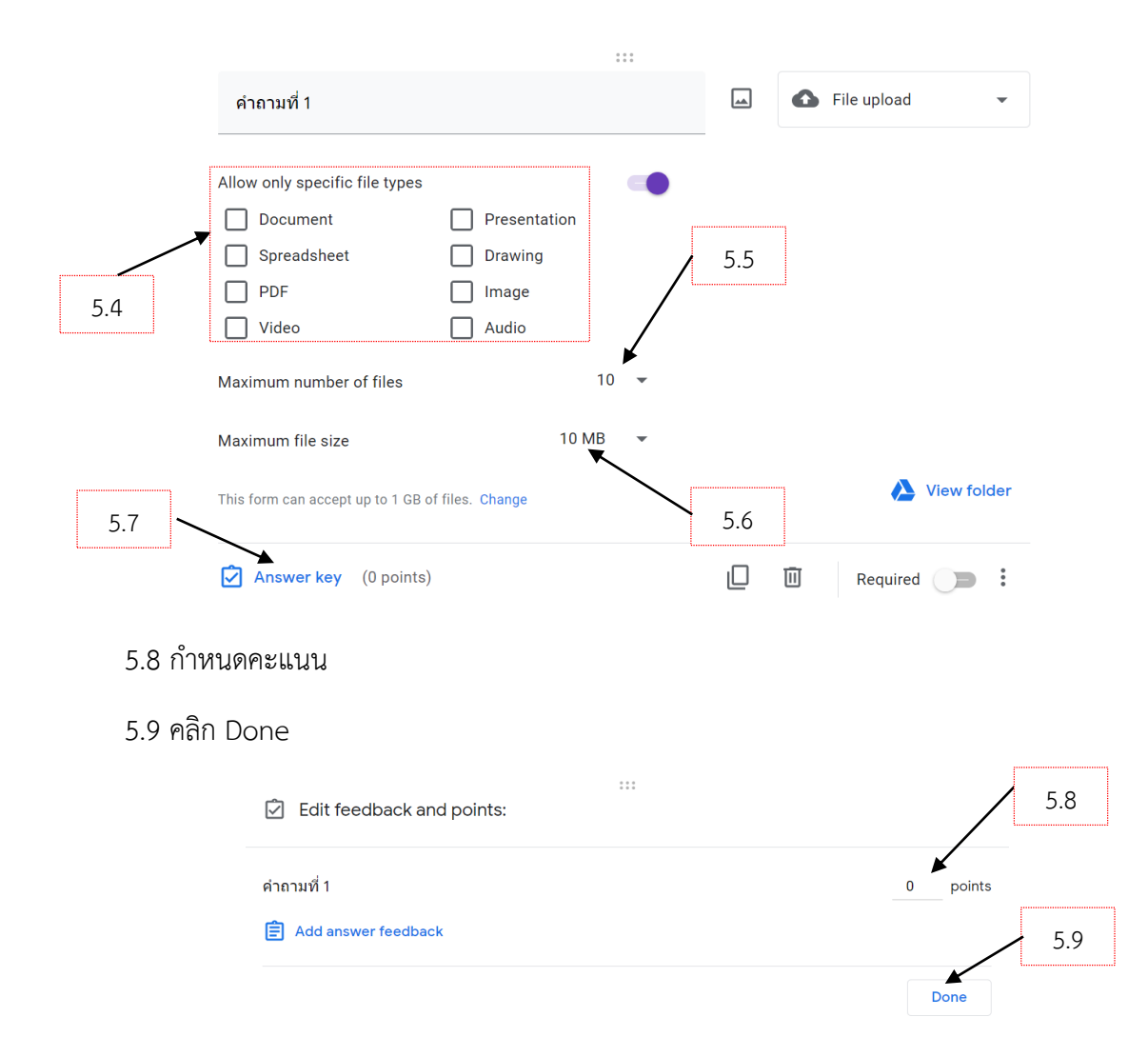

- 6. เลือกใช้งานคำตอบแบบ Line scale , Multiple choice grid และ Checkbox grid
  - 6.1 พิมพ์คำถาม
  - 6.2 เลือกรูปแบบคำตอบแบบ Multiple choice grid
  - 6.3 พิมพ์ คำถาม
  - 6.4 พิมพ์ คำตอบ
  - 6.5 คลิก Answer key

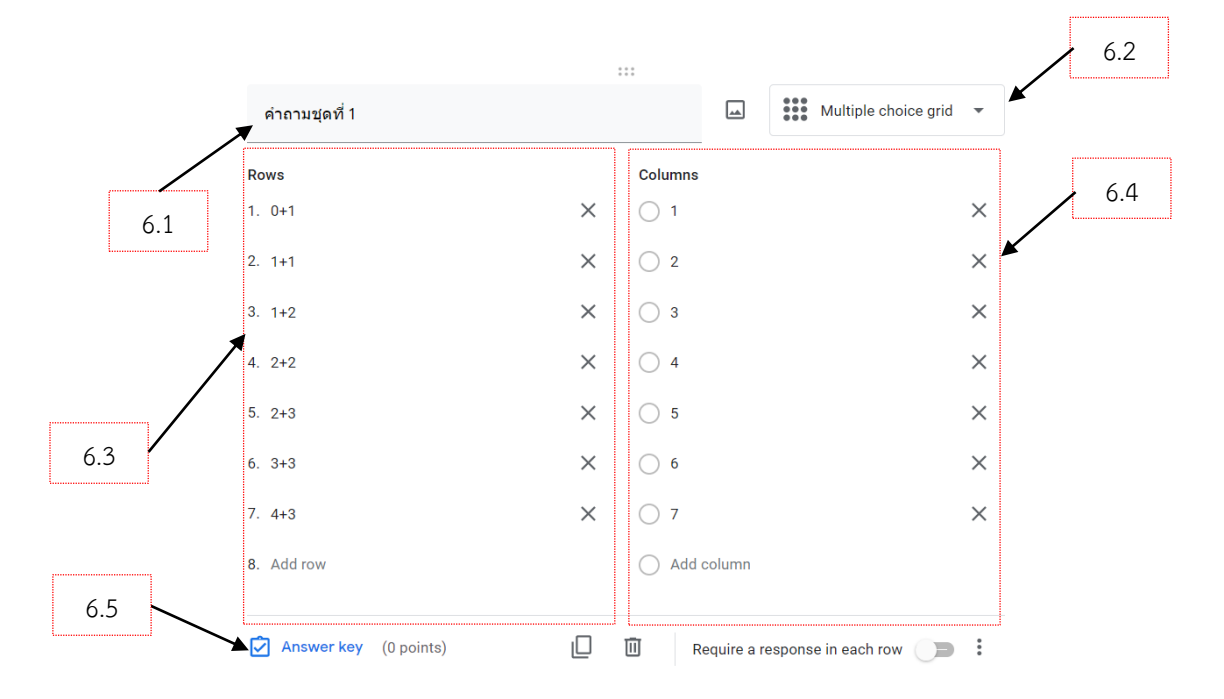

- 6.6 เลือกคำตอบที่ถูกต้อง
- 6.7 กำหนดคะแนนคำตอบ

Choose correct answers:

6.8 คลิกที่ Done

คำถามชุดที่ 1 2 3 5 6 7 1 4 Points 6.6 6.7 0+1  $oldsymbol{O}$  $\bigcirc$  $\bigcirc$  $\bigcirc$  $\bigcirc$  $\bigcirc$  $\bigcirc$ 1 0 0  $\bigcirc$ ۲ 0  $\bigcirc$  $\bigcirc$ 1 1+1 0  $\bigcirc$ ۲ 0  $\bigcirc$ 0  $\bigcirc$ 1+2 1 0  $\bigcirc$  $oldsymbol{O}$  $\bigcirc$  $\bigcirc$  $\bigcirc$  $\bigcirc$ 1 2+2  $\bigcirc$  $\bigcirc$ 0  $\bigcirc$ ۲  $\bigcirc$  $\bigcirc$ 1 2+3 6.8 0  $\bigcirc$  $\bigcirc$  $\bigcirc$  $\bigcirc$  $oldsymbol{O}$  $\bigcirc$ 1 3+3 1 \$  $\bigcirc$  $\bigcirc$ 0  $\bigcirc$  $\bigcirc$  $oldsymbol{O}$ 4+3  $\bigcirc$ • Done

11

#### 7. เลือกใช้งานคำตอบแบบ Date

7.1 พิมพ์คำถาม

### 7.2 เลือกรูปแบบคำตอบแบบ Date

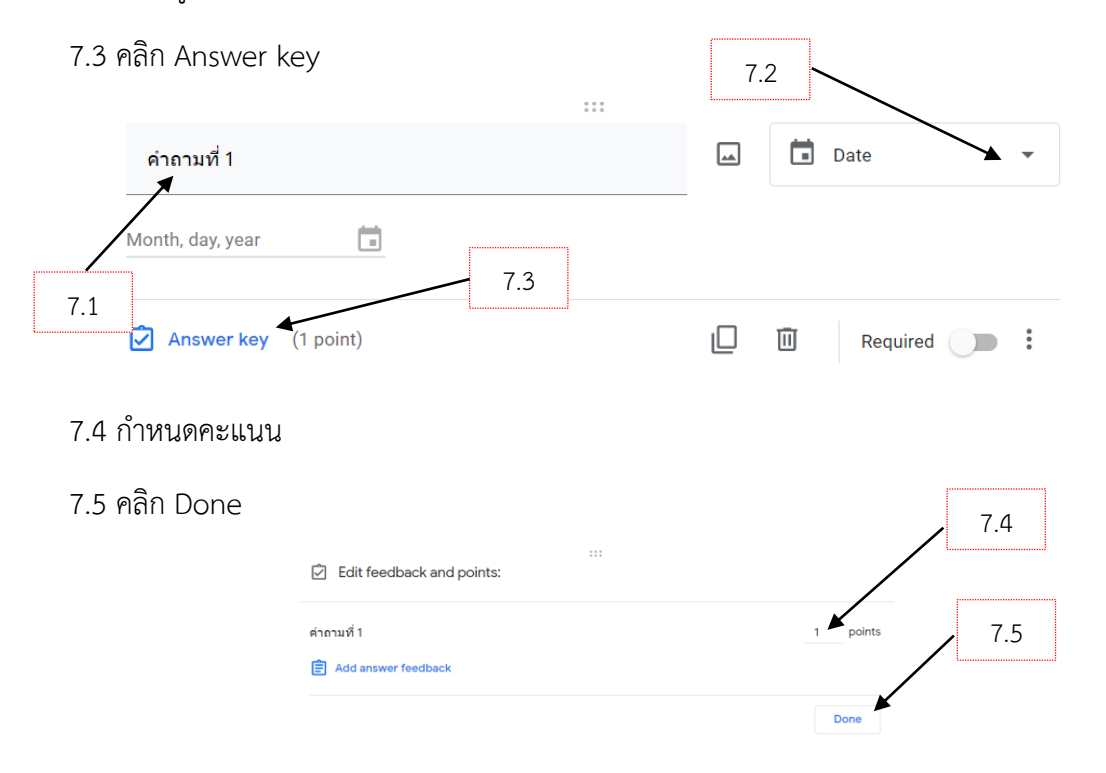

#### 8. เลือกใช้งานคำตอบแบบ Time

8.1 พิมพ์คำถาม

# 8.2 เลือกรูปแบบคำตอบแบบ Time

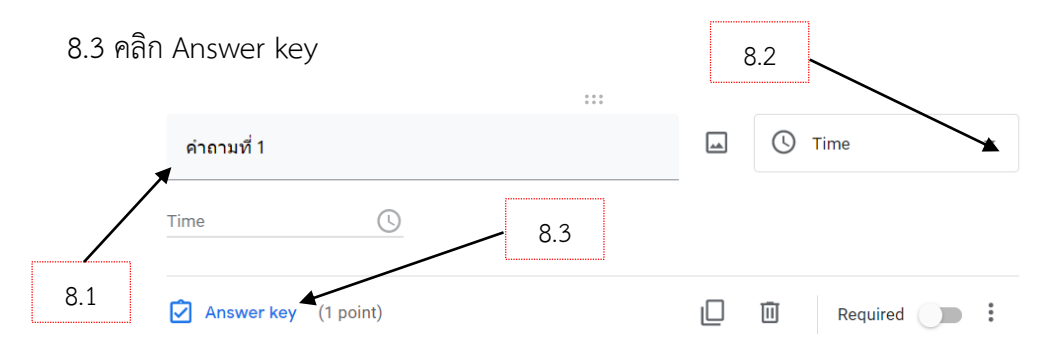

#### 8.4 กำหนดคะแนน

### 8.5 คลิก Done

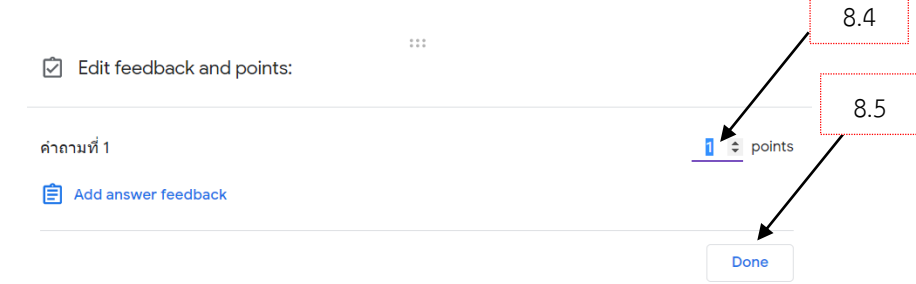